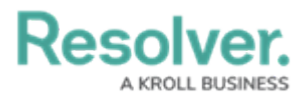

## **Create a New Conversation**

Last Modified on 08/05/2020 4:34 pm EDT

Conversations manually created by users are not associated with a dispatch are not saved to the dispatch record.

## To create a new conversation:

- 1. Tap **Messages** from the Dashboard.
- 2. Tap Messages > Add > Invite.
- 3. Select one or more users to invite to the conversation by tapping their name(s).

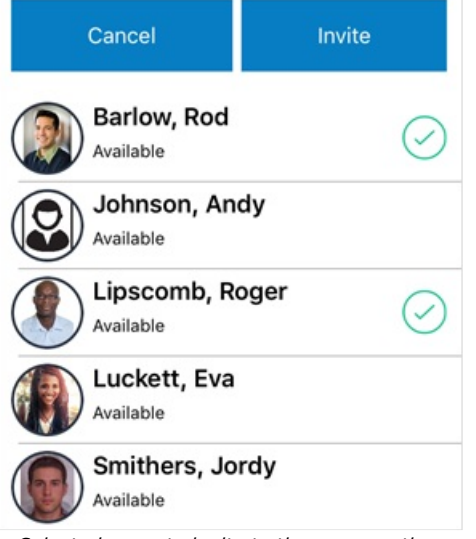

Selected users to invite to the conversation.

4. Tap Invite.

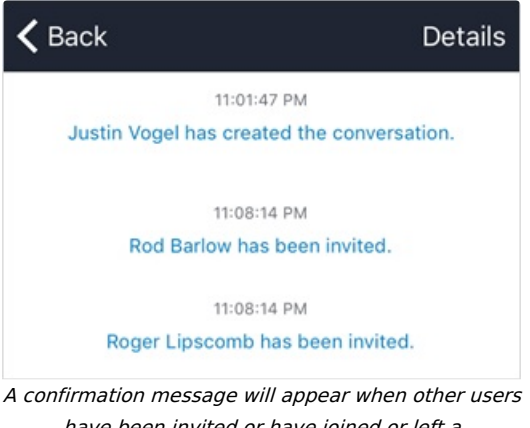

have been invited or have joined or left a conversation.